インストール方法 Android フォンまたはタブレット

| E Google Play 9                              | Google Play ストアを起動し、アフリを検索します。      |
|----------------------------------------------|-------------------------------------|
|                                              | WOLD、EXCEL 寺、必安なアンリを快来来什に入力します。     |
|                                              | ※既にダウンロード済みの方は、手順 3.へ進んでください。       |
|                                              | 手順 2.                               |
| <b>16:37 ऒ ♡ ♀ ₽</b>                         | アプリをインストールします。                      |
| ← word Q ,0,                                 | 必要なアプリをそれぞれ個別にインストールしてください。         |
|                                              |                                     |
|                                              | ※インストール時に「デバイスに互換性がありません」メッセージが表示され |
| Microsoft Word:<br>Microsoft Corporat インストール | た場合、サポートされていないため、利用できません。           |
|                                              |                                     |
|                                              |                                     |
|                                              |                                     |
| 10:31 🗞 🏹 🖗 🖃 🕺 🗇 🖓 🗐                        | 手順 3.                               |
| ム すべてのアプリを表示 O                               | アプリをタップして起動します。                     |
|                                              | インストールしたアプリの何れかを起動します。              |
| インストール順 -                                    |                                     |
|                                              |                                     |
| Word 🙀                                       |                                     |
| インストール日:                                     |                                     |
|                                              | 手順 4.                               |
| いつづたどこづた佐業がづきま                               | FUJITA-NET アカウントの                   |
| いしてもとこでも作業ができま                               | メールアドレスを入力して、「→」をタップします。            |
| 9 0                                          |                                     |
|                                              |                                     |
|                                              |                                     |
|                                              |                                     |
|                                              |                                     |
|                                              |                                     |
|                                              |                                     |
|                                              |                                     |
|                                              |                                     |
|                                              |                                     |
| サインインまたは無料で新規登録                              |                                     |
|                                              |                                     |
| メール アドレス、電話番号、また… 🔶                          |                                     |
|                                              |                                     |

| │注意!!                                                      |
|------------------------------------------------------------|
| この画面が表示された場合、<br>「職場アカウント」を選択してください。                       |
| 「Microsoft アカウント」を選択して利用を開始した場合には、<br>個人に課金されるので、注意してください。 |
|                                                            |
|                                                            |
|                                                            |
| 手順 <u>5</u> 6.<br>※表示には時間を要する場合があります。                      |
| FUJITA-NET アカウントの                                          |
| ID を入力します。                                                 |
| ※メールアドレスの@fujita-hu.ac.jp の前の部分のみ入力します。                    |
| FUJITA-NET アカウントの                                          |
| バスワードを入力します。                                               |
| 「LOG IN」をタップします。                                           |
| 以上で完了です。                                                   |
|                                                            |
|                                                            |